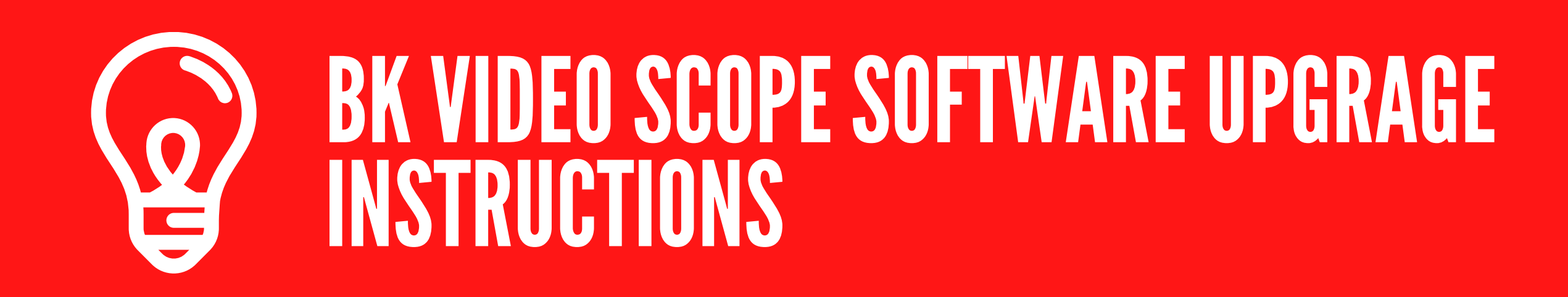

# DOWNLOAD UPDATE SOFTWARE

Navigate to www.bkupgrade.com. Selected Check Firmware button under Step 2.

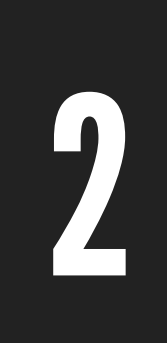

# **INSTALL BKUPGRADE APP**

From your browser open the Check Firmware application and follow the on-screen prompts to install the software.

3

# RUN BKUPGRADE APP

Run the Snap-on BKUpgradeCheck application. Boot your Snapon Video Scope and plug the USB cable into your computers USB port.

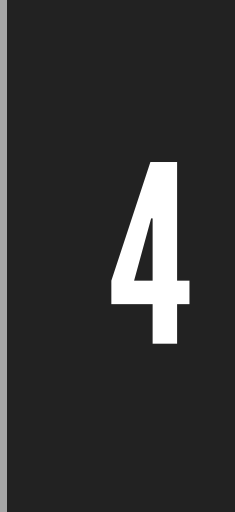

## PUT UPGRADE ON DEVICE

Your Video Scope will appear in the BKUpgrade App. Double click the product icon. The app will load the new software on your product.

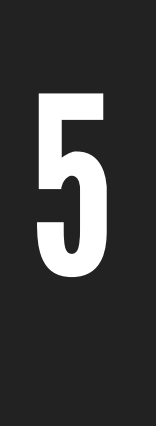

### PERFORM UPGRADE

Remove the USB cable from the Video Scope and select the Check Box when it appears. The uprade is complete when the screen updates the dialog box.

#### FOR MORE PRODUCT INFO CONTACT

SNAPON.COM